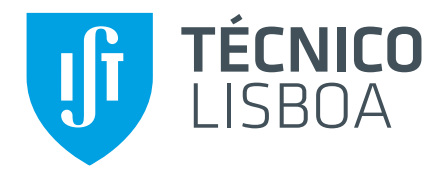

# Scan & Print

# Autorização de Imputação de Custos

Abril de 2017

## Introdução

O sistema "Scan & Print" permite a todos os utilizadores autorizados utilizar qualquer um dos equipamentos multifuncionais de digitalização, cópia e impressão integrados no sistema. Os custos dessa utilização são automaticamente imputados à unidade (centro de custo ou projeto) do utilizador, independentemente do equipamento utilizado ou da respetiva localização.

Neste novo paradigma de funcionamento, é necessário que a imputação dos custos incorridos por um dado utilizador na utilização do sistema seja autorizada pelo responsável da unidade em causa. Este documento descreve os vários passos do processo de autorização, que é efetuado no portal de Aplicações Centrais do IST (vulgarmente designado por Dot). Este portal permite também aos responsáveis por cada centro de custo ou projeto aceder à informação detalhada sobre os consumos imputados por cada utilizador (funcionalidade a disponibilizar brevemente).

O processo de autorização consiste em 2 passos que, em geral, são realizados por utilizadores diferentes:

- <u>Submissão do pedido:</u> neste passo é submetido o pedido de autorização de imputação dos custos de um dado utilizador numa determinada unidade. Este pedido poderá ser efetuado por qualquer utilizador, em favor de um outro ou de um conjunto de outros utilizadores.
- <u>Aprovação do pedido:</u> neste passo é aprovado o pedido de autorização. A aprovação terá que ser efetuada por um dos responsáveis da unidade.

### Submissão do pedido

Em primeiro lugar deverá ser submetido um pedido de autorização de imputação dos custos incorridos por um determinado utilizador a uma dada unidade. Este pedido poderá ser efetuado por qualquer utilizador em favor de um outro ou de um conjunto de outros utilizadores. Isto possibilita que o pedido seja, por exemplo, efetuado pelo secretariado de uma unidade para todos os elementos dessa unidade.

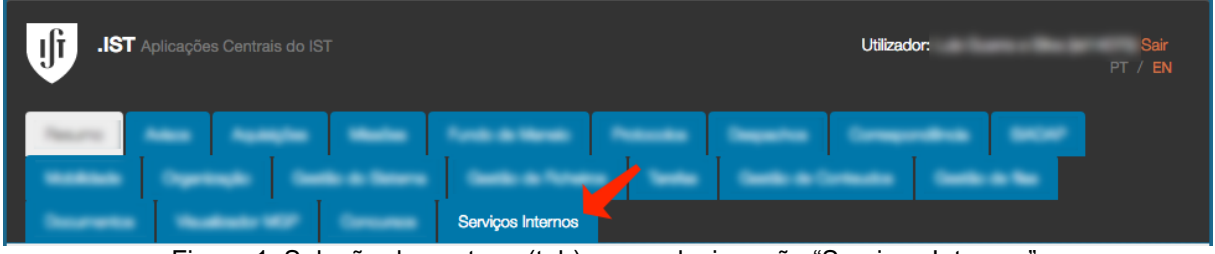

Figura 1. Seleção da pestana (tab) com a designação "Serviços Internos".

A submissão do pedido é efetuada no portal Dot, na pestana (tab) com a designação "Serviços Internos", de acordo com a Figura 1.

|                            | Serviços Internos              |            |   |
|----------------------------|--------------------------------|------------|---|
| viços                      |                                |            |   |
| Unidade na qual p          | pretende subscrever um serviço | Selecionar | 2 |
| Os Meus Serviços           |                                |            |   |
| Serviço                    | Unidade                        | Status     |   |
| Pendente da Minha Autoriza | ção                            |            |   |
| Serviço                    | Unidade                        | Utilizador |   |
|                            |                                |            |   |

Figura 2. Interface para subscrição de serviços internos.

A interface apresentada na Figura 2 disponibiliza um resumo que permite ao utilizador visualizar os serviços que tem subscritos, os pedidos pendentes da sua autorização e as unidades pelas quais é responsável (não visível na figura).

Adicionalmente, esta interface também permite a submissão de um pedido de imputação de custos em favor de um ou mais utilizadores, seguindo o seguinte procedimento:

- na caixa que se encontra no topo do formulário deverá ser pesquisada a unidade onde se pretende que sejam imputadas as depesas de utilização do sistema por parte de um ou mais utilizadores; a pesquisa da unidade poderá ser efetuada pelo código de 4 dígitos ou pelo nome, devendo ser selecionada uma das opções que forem apresentadas (passo 1);
- pressionar o botão "Selecionar" (passo 2).

|                     | Serviços Internos |          |            |
|---------------------|-------------------|----------|------------|
| Serviços            |                   |          |            |
|                     |                   |          |            |
|                     |                   |          |            |
|                     |                   |          |            |
| Unidade Superior    | to block first    |          |            |
|                     | <b>1</b>          |          |            |
| Serviços Subscr     | ITOS              |          |            |
| Serviço Técnico Sca | n & Print         | Ver Logs | Subscrever |
| Utilizador          | Limite Mensal €   | Status   | T          |
|                     |                   |          |            |
|                     |                   |          |            |

Figura 3. Interface de serviços internos de uma unidade.

A interface apresentada na Figura 3 resume os serviços internos disponíveis à unidade que foi seleccionada no passo anterior. Para efetuar a subscrição do serviço "Scan & Print" deverá ser pressionado o botão "Subscrever" que se encontra na caixa correspondente ao serviço, tal como assinalado na figura.

|                  | Servicos Internos                                                                                                    |                                                                                                    |      |
|------------------|----------------------------------------------------------------------------------------------------|----------------------------------------------------------------------------------------------------|------|
| Services         |                                                                                                    |                                                                                                    |      |
| JEI NYUS         |                                                                                                    |                                                                                                    |      |
| Subscrever       |                                                                                                    |                                                                                                    |      |
| Unidade Pagadora | EE. MIR Sens Hornika (N)                                                                                                    |                                                                                                    |      |
| Serviço          | Serviço Técnico Scan & Print                                                                                                    |                                                                                                    | \$   |
|                  | O serviço Técnico Scan&Print permite a qualque<br>imprimir em qualquer um dos equipamentos lig<br>sistema consultar http://print.tecnico.ulisboa.pt<br>A digitalização é gratuíta. O custo de uma impr<br>ano de 2016, é o seguinte:<br>página A4<br>frente frente e verso<br>preto/branco 0.0146 0.0116 | er membro da comunidade do Técnico digitalizar, fotocopiar ou<br>ados ao sistema. Para mais informações sobre a utilização do                                                                    |      |
|                  | O "Limite Mensal" a definir para cada utilizar co<br>sistema, a imputar ao centro de custo ou projet<br>limite o utilizador não poderá efetuar mais impre<br>início do mês seguinte.                                                                                                    | ntempla o valor total permitido para todos os consumos no<br>o indicado, durante o período de um mês. Após ser atingido este<br>essões, a imputar ao centro de custo ou projeto indicado, até ao |      |
| 4                | Utilizador                                                                                                    | Limite Mensal €                                                                                                    | onar |
| Guardar          |                                                                                                    | 2                                                                                                    |      |

Figura 4. Interface de subscrição do serviços "Scan & Print".

A interface apresentada na Figura 4 permite efetuar o pedido de autorização de imputação dos custos de utilização do serviço "Scan & Print", para um ou mais utilizadores. Para cada utilizador é necessário:

- pesquisar o utilizador, através do seu Técnico ID ou nome (passo 1);
- indicar o limite mensal, em euros, que o utilizador poderá imputar à unidade no serviço "Scan & Print", durante um mês (passo 2);
- pressionar o botão "Adicionar" (passo 3).

Após terem sido adicionados todos os utilizadores e respetivos limites mensais, pressionar o botão "Guardar" (passo 4).

#### Aprovação do Pedido

A submissão de um pedido para imputação de custos do sistema "Scan & Print" poderá ser efetuada por qualquer utilizador, em nome do próprio, de outro utilizador, ou de vários utilizadores. A aprovação do pedido terá que ser efetuada por um dos responsáveis pela unidade em causa.

Para tal, o responsável pela unidade deverá selecionar a pestana (tab) com a designação "Serviços Internos", de acordo com a Figura 1.

|                   |                             | Serviços Internos                |            |  |
|-------------------|-----------------------------|----------------------------------|------------|--|
| Serviços          |                             |                                  |            |  |
| Unidade           | na qual pretende subscrever | r um serviço                     | Selecionar |  |
| Os Meus Serviços  |                             |                                  |            |  |
| Serviço           |                             | Unidade                          | Status     |  |
| Pendente da Minha | Autorização                 |                                  |            |  |
| Serviço           | Unidade                     | Utilizador                       |            |  |
| e                 |                             | C) Person Transfer Transfer Team |            |  |

Figura 5. Seleção da unidade para autorização de pedidos

De seguida, na tabela "Pendente da Minha Autorização", o responsável pela unidade encontrará uma lista dos utilizadores para o quais existem pedidos pendentes de imputação de custos. Deverá selecionar uma das unidades, para processamento dos respetivos pedidos de autorização, clicando em cima do respetivo código, tal como indicado na Figura 5.

|                                                             | Serviços Internos                 |                                   |                   |     |
|-------------------------------------------------------------|-----------------------------------|-----------------------------------|-------------------|-----|
| Serviços                                                    |                                   |                                   |                   |     |
|                                                             |                                   |                                   |                   |     |
|                                                             |                                   |                                   |                   |     |
|                                                             |                                   |                                   |                   |     |
| Unidade Superior                                            |                                   |                                   |                   |     |
|                                                             |                                   |                                   |                   |     |
| Serviços Subscritos                                         |                                   |                                   |                   |     |
| Serviços Subscritos                                         |                                   |                                   | Ver Logs Subscree | /er |
| Serviços Subscritos Serviço Técnico Scan & Print Utilizador | Limite Mensal €                   | Status                            | Ver Logs Subscree | /er |
| Serviços Subscritos                                         | Limite Mensal €<br>10,00 €        | Status<br>Pendente de Autorização | Ver Logs Subscrev | /er |
| Serviços Subscritos                                         | <b>Limite Mensal €</b><br>10,00 € | Status<br>Pendente de Autorização | Ver Logs Subscree | rer |

Figura 6. Autorizar, na interface de processamento de pedidos de autorização.

Na interface de processamento de pedidos de autorização, ilustrada na Figura 6, o responsável pela unidade poderá autorizar ou revogar os pedidos pendentes.

|                              | Serviços Internos |                                    |                     |
|------------------------------|-------------------|------------------------------------|---------------------|
| Serviços                     |                   |                                    |                     |
|                              |                   |                                    |                     |
|                              |                   |                                    |                     |
|                              |                   |                                    |                     |
| Unidade Superior             |                   |                                    | 1                   |
| Serviços Subscritos          |                   |                                    |                     |
| Serviço Técnico Scan & Print |                   |                                    | Ver Logs Subscrever |
| Utilizador                   | Limite Mensal €   | Status                             |                     |
|                              | 10,00 €           | Autorizado<br>Pendente de Ativação | Revogar             |
|                              |                   |                                    | •                   |

Figura 7. Revogar, na interface de processamento de pedidos de autorização.

Tal como ilustrado na Figura 7, em qualquer altura um dos responsáveis por uma unidade pode revogar as autorizações de imputação de custos autorizadas anteriormente.

O "Status" (estado) de um utilizador poderá ser "Pendente de Autorização" ou "Autorizado". No estado "Autorizado", poderá ainda existir uma mensagem de "Pendente de Ativação", tal como ilustrado na Figura 7. Neste caso, apesar do utilizador já estar autorizado a imputar custos à unidade, a sua conta no sistema de impressão ainda não foi ativada. Isto deve-se ao facto de o procedimento de ativação, por razões técnicas, poder demorar algum tempo.